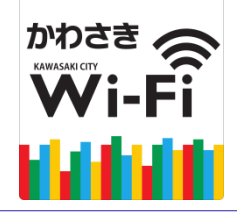

# かわさきWi-Fi のご利用方法(パソコン)

かわさきWi-Fiは、NTT東日本が提供するサービス(光ステーション・ギガらくWi-Fi)を利用しています。

### 「かわさき Wi-Fi」でインターネットに接続できます。

- お持ちの無線LAN機能(Wi-Fi)及びWebブラウザを搭載した通信機器を使って無料でインター ネットへ接続することができます。
- 1回の接続で最大60分の利用が可能です。(回数無制限)

かわさきWi-Fiは、東日本電信電話株式会社(NTT東日本)が定める「インターネットご利用時の 注意事項」に同意された方が利用できます。

利用にあたり次の手順に沿って機器の操作をしてください。

### ●はじめて利用される方 (ユーザー登録と利用手順)

①Wi-Fi機能をオン ⇒ ②かわさきWi-Fiへの接続 ⇒ ③注意事項の同意/仮登録の実施
 ⇒ ④本登録 ⇒ ②かわさきWi-Fiへの接続 ⇒ ⑤ログイン

### ●ユーザー登録済みの方(2回目以降の利用手順)

①Wi-Fi機能をオン ⇒ ② かわさきWi-Fiへの接続 ⇒ ⑤ログイン

#### 【注意!】

- ※通信回線を契約していない機器で利用される場合は、メールを受信できる環境及びインターネットに接続できる環 境(スマートフォンや自宅のパソコン等)で、仮登録から24時間以内に本登録を行ってください。
- ※その場で登録を完了したい場合は、Wi-Fi環境でも利用できるインターネットメール(gmail等)での登録を推奨します。

# Windows10端末の場合

【注意!】機器や設定によって、画面のメニュー内容が異なります。

ON/OFF するスイッチがある場合

や、キーボードのファンクション

キーでONにする場合がありますの

で、それがONになっていることを

※初回利用の方は手順の③へ

ユーザー登録済みの方は手

確認してください。

順の(5)へ

#### Wi-Fi機能をオン(端末をWi-Fiネットワークに接続できるよう設定します) (**1**)

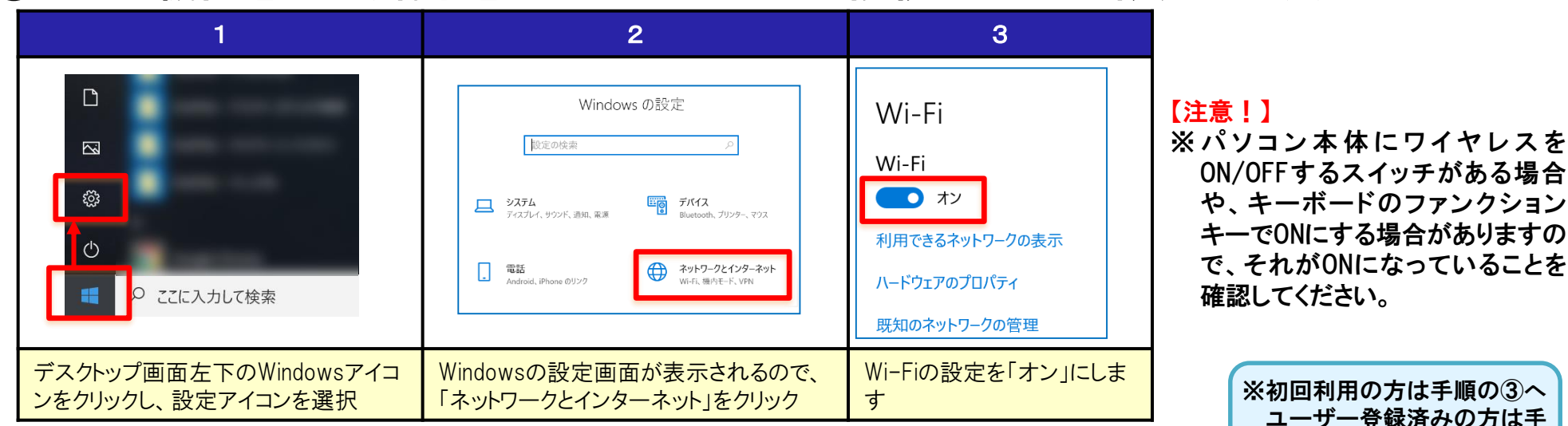

#### かわさきWi-Fiへの接続 $(\mathbf{2})$

| 1                                                                                                    | 2                                                                                                    | 3                                                                                                    | 4                                                                                                    |
|----------------------------------------------------------------------------------------------------|----------------------------------------------------------------------------------------------------|----------------------------------------------------------------------------------------------------|----------------------------------------------------------------------------------------------------|
| <ul> <li>Kawasaki-City-WiFi<br/>オープン</li> <li>(a) キープン</li> <li>(b) キットワーク<br/>セキュリ ドイ保護あり</li> <li>(c) キットワーク</li> <li>(c) セキュリ ドイ保護あり</li> </ul> | <ul> <li>Kawasaki-City-WiFi<br/>スープン</li> <li>このネットワークを経由して送信される情報は、他のユーザーに読み取られる可能性があります</li> <li>自動的に接続</li> <li>存転</li> </ul> | Cのサイトは安全ではありません     だれかがユーザーを騙そうとしているか、サー     バーに送信されたデータを盗み取ろうとしている     可能性があります。このサイトをすぐに閉じてく     ださい。     ロ スタート ページに移動     詳細 | FLETS WIFI 企 WiFi Autor<br>WIFI 企 WiFi Autor<br>WiFi Cale,<br>大部公園<br>Contents<br>Buever # # # # # 90 コンテンツを、<br>Article Autor<br>Article Autor<br>Autor<br>Autor<br>Article Autor<br>Autor<br>Autor |
| デスクトップ画面右下のWi-Fiア<br>イコンをクリックし、「Kawasaki-<br>City-WiFi」を選択                                                                                         | 接続をクリックしてから、デスク<br>トップ画面に戻り、ブラウザを<br>起動                                                                                          | 上記の表示が出た場合、「スタートページに移動」をクリック<br>※ご不明な点がある場合、最終ページに記載している「Wi-<br>Fiサポートセンター」にお問い合わせください。                                           | メイン画面が表示され<br>るので、「Wi-Fi」をク<br>リック                                                                                                    |

# 初回利用の方

# ③ 注意事項の同意/仮登録の実施

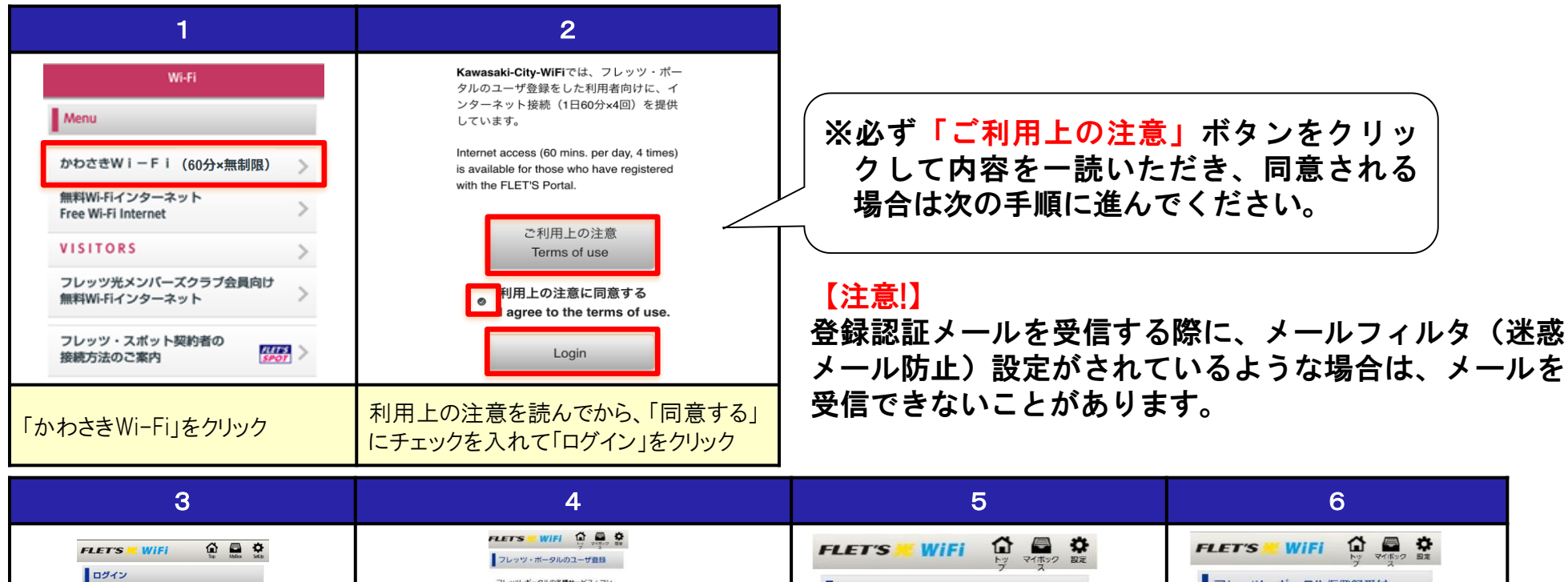

| 3                                                        | 4                                                                    | 5                                                                                                   | 6                                                                                                    |
|----------------------------------------------------------|----------------------------------------------------------------------|----------------------------------------------------------------------------------------------------|----------------------------------------------------------------------------------------------------|
| FLET'S 光 WIFI       いいいいいいいいいいいいいいいいいいいいいいいいいいいいいいいいいいいい | CONTRACTOR NOT                                                       | FLETS WiFi 合 ア マ(ホック ) E<br>ドッ マ(ホック ) E<br>フレッツ・ボータルID (メールアド<br>レス)確認<br>メールアドレス<br>登録する<br>キャンセル | FLETS     WIFI     App      Price     Price     P |
| 「登録する(Register)」をクリック                                    | Dとしてご自身のメールアドレスと任意のパ<br>スワードを入力し「利用上の注意に同意す<br>る」にチェックを入れ「登録する」をクリック | 確認画面に切り替わるので、記載内<br>容を確認後、「登録する」をクリック                                                               | 仮登録が完了したことを確認し、<br>「トップへ戻る」をクリック                                                                                                    |

### 【注意!】

※ 通信回線を契約していない機器で利用される場合は、メールを受信できる環境及びインター ネットに接続できる環境(スマートフォンや自宅のパソコン等)で、仮登録から24時間以内に 本登録を行ってください。

その場で登録を完了したい場合は、Wi-Fi環境でも利用できるインターネットメール(gmail等) での登録を推奨します。

- ※ 仮登録の状態(本登録を後で行うような場合など)でも、インターネットへの接続は可能です。
- ※ 仮登録の情報は24時間を経過すると自動的に消滅するため、24時間以内に本登録されて いない場合は、再登録が必要になります。
- ※ 登録いただいたメールアドレスは登録認証のためのものであり、NTTからお知らせ等をお送り することはありません。
- ※利用端末からアクセスポイントまでの無線区間においては、悪意のある者に通信内容が傍 受される恐れがありますので、クレジットカード番号や個人情報の入力を必要とするネットバン キング等の利用はしないでください。 併せて、川崎市公衆無線LAN利用規約もご参照ください。 http://www.city.kawasaki.jp/170/page/0000052806.html

④ 本登録

(仮登録したメールアドレスに送付される登録認証メールから本登録に進みます)

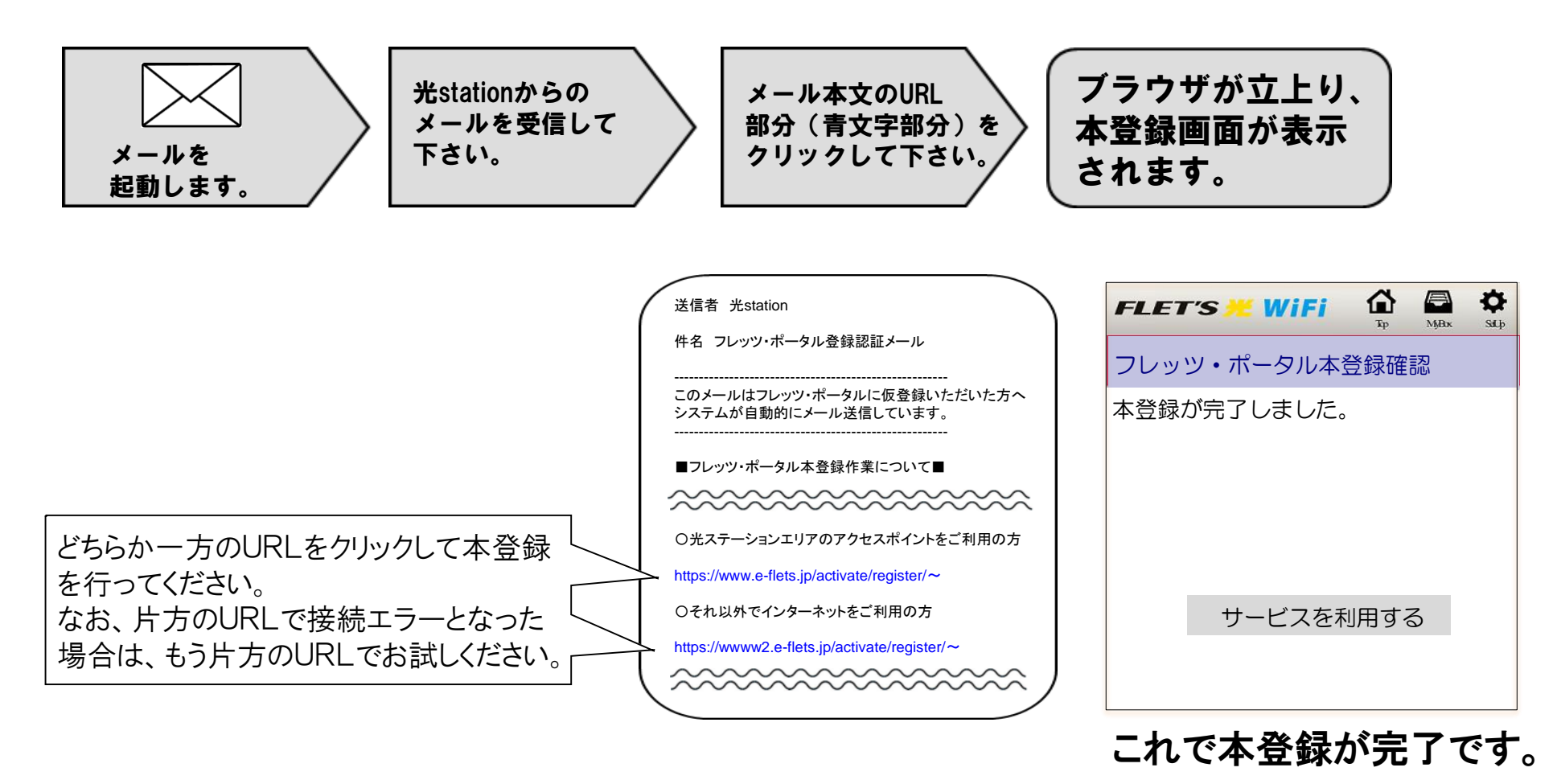

【注意!】※初回利用の方で仮登録のまま利用される方(手順④を省略した方)は、手順⑤の3と4の画面は表示されません。

ユーザー登録済みの方

⑤ ログイン

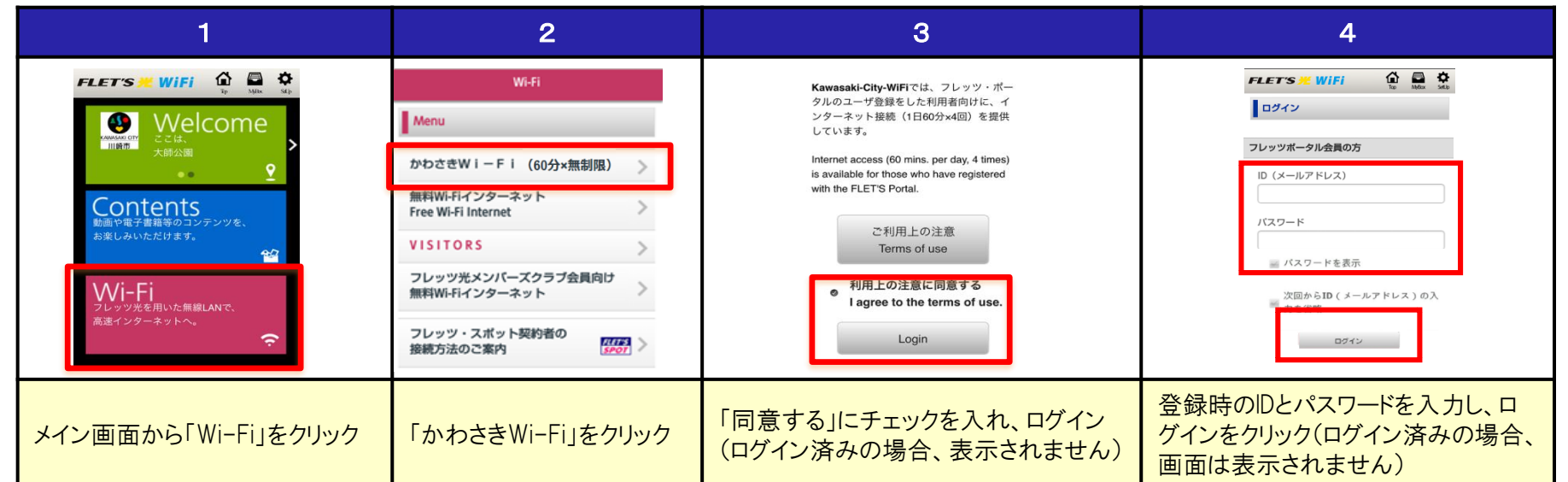

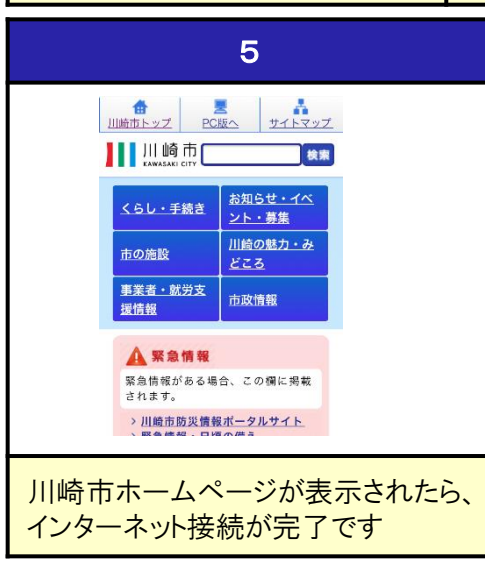

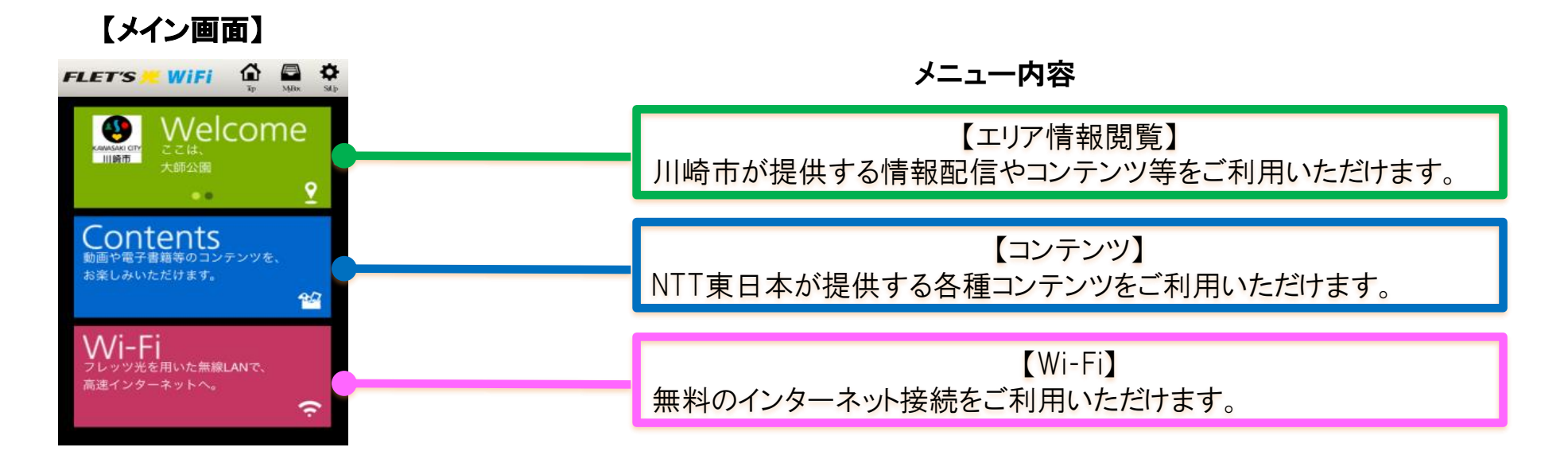

※対応無線LANの規格はIEEE802.11(a,b,g,n,ac)です。

# ご不明な点がございましたら、 下記までお問合せください。

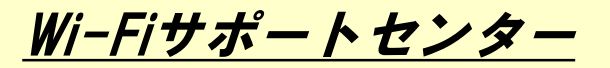

電話:0570-783-506

◎受付時間:9時から18時(年中無休)

※通話料がかかります。通話料金については、架電時に音 声で案内がございます。

メール: wi-fi\_support@star.ocn.ne.jp